## ปฏิบัติการที่ 14 การออกแบบโครงสร้างเหล็ก

#### วัตถุประสงค์

- 1. เพื่อทำการออกแบบโครงสร้างเหล็กโดยใช้โปรแกรมคอมพิวเตอร์
- 2. เพื่อศึกษาการตั้งค่าตัวเลือกสำหรับการออกแบบโครงสร้างเหล็ก

## ปฏิบัติการ

 ปฏิบัติการนี้ใช้ข้อมูลแบบจำลองที่ได้จากขั้นตอนขอปฏิบัติการที่ 1 โดยผู้ศึกษาสามารถดูขั้นตอนได้จากปฏิบัติการ ที่ 1 "การสร้างแบบจำลองโครงข้อแข็งเกร็ง 2 มิติ"

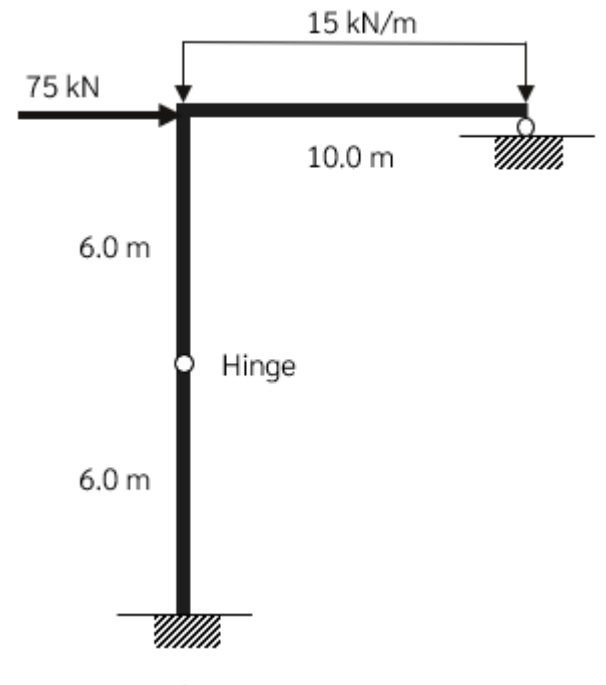

ภาพที่ 279 โครงสร้างอ้างอิงจากปฏิบัติการที่ 1

2. ใน Job Preference กำหนด Section Database ของโครงสร้างเหล็กเป็น THAI

| R Declaring Section Da | tabase              |        | ×      |
|------------------------|---------------------|--------|--------|
| Section database:      | THAI                | $\sim$ | Browse |
| Name:                  | Thailand            |        |        |
| Description:           | Thai steel sections |        |        |
|                        | OK                  |        | Cancel |

3. ใน Job Preference กำหนด Design Code เป็น ASD1989

| 🔜 Job Preferences                                              |                                          |                                                | ? ×  |
|----------------------------------------------------------------|------------------------------------------|------------------------------------------------|------|
| 🖆 🖶 🗙 🗶 🛛                                                      | DEFAULTS                                 |                                                | ~    |
| Units and Formats     Materials     Databases     Design codes | Steel/Aluminum structures:               | ASD: 1989 Ed. 9th                              |      |
| Structure Analysis     Work Parameters     Meshing             | Steel connections:<br>Timber structures: | EN 1993-1-8:2005/AC:200 ANSI/AWC NDS-2012 LRFE | ···· |
|                                                                | RC structures:                           | ACI 318-14                                     | ~    |
|                                                                | Geotechnical:                            | ACI                                            | ~    |
|                                                                |                                          |                                                |      |
| 🚔 Open default                                                 | parameters                               |                                                |      |
| Save current para                                              | meters as default                        | OK Cancel                                      | Help |

# ภาพที่ 280 การกำหนด มาตรฐานการออกแบบโครงสร้าง

- 4. ให้ใช้ ขนาดขององค์อาคารดังต่อไปนี้
  - a. เสา Steel A36 ขนาด H 350x350x106
  - b. คาน Steel A36 ขนาด H 700x300x166

| I New Section                           | - 🗆 X                             | T New Section              | - 🗆 X                             |
|-----------------------------------------|-----------------------------------|----------------------------|-----------------------------------|
| Section type: Steel Material: STEEL A36 | Gamma angle: 0 V (Deg)            | Section type: Steel        | Gamma angle: 0      (Deg)         |
| Standard Parametric Taper               | ed Compound Special Ax, Iy, Iz    | Standard Parametric Tapere | d Compound Special Ax, Iy, Iz     |
| RICL                                    | Variable<br>33.8 (cm)             | <b>VICL</b>                | Variable<br>69.2 (cm)             |
| Label:<br>H 350x350x106 V               | Database: Thailand V              | Label:<br>H 700x300x166 ~  | Database: Thailand V              |
| Color: Auto 🗸                           | Family: H ~                       | Color: Auto 🗸              | Family: H ~                       |
| II                                      | Channels Section: H 350x350x106 ~ | II                         | Channels Section: H 700x300x166 V |
| Add                                     | Close Help                        | Add                        | Close Help                        |

# ภาพที่ 281 ขนาดของโครงสร้าง

#### Computer Applications in Structural Engineering

5. ทำการ กำหนด Servicability ของขึ้นส่วน โดยการสร้าง Member type เป็น My Simple Bar ซึ่งกำหนด Limit ของ Displacement เป็น L/360 และ H/500 ตามลำดับ

| Bars – 🗆 X                                                                                                    | Member Definition - Parameters - ASD:1989 Ed.9th                                                                                                    | Serviceability - Displacement Values X                                                                                                    |
|----------------------------------------------------------------------------------------------------|----------------------------------------------------------------------------------------------------|----------------------------------------------------------------------------------------------------|
| Number:     1     Step:     1       Name:     Simple bar_1        Properties       Bar type:     Simple bar        Section:     H 700x300x166         Default material:     STEEL | Member type:     My Simple Bar     2     Save       Budding (Y axis)     Budding (X axis)     Close       Member length ly:     Member length lz:     Close       O Real     1.00     © Coefficient     1.00       Budding length coefficient Y:     Budding length coefficient Z:     Kz:     1.00 | Limit displacements       OK         Member deflection (local system)       Cancel         Cantilever       4         Node displacements (global system)       Help         Members with 5       Members with 5        |
| Node coordinates (m)           Beginning:         -4.00, 2.00           End:                                                                                                    | Lateral buckling parameters     Lateral buckling coefficient       Lateral buckling     Upper flange       Cb:     1.00       Cb:     1.00       Lb     Lb                                                                                                    | Check of displacements with camber<br>considered<br>© User-defined camber<br>uy = 0.0 cm uz = 0.0 cm<br>Automatic camber<br>(additional parameters may be found in<br>the delago box for calculation<br>configuration) |

# ภาพที่ 282 การกำหนด Servicability ของขึ้นส่วน

6. กำหนดกรณีของแรงกระทำเป็น 3 กรณี

| ∎ Load Typ                         | es        |        | _      | ×        |
|------------------------------------|-----------|--------|--------|----------|
| Case descrip<br>Number:<br>Nature: | 3<br>wind | Label: | WIND 1 |          |
| Name:                              | WIND1     |        |        |          |
|                                    |           | Add    | Modif  | y        |
| List of define                     | ed cases: |        |        |          |
| No.                                | Case name |        | Nature | A        |
| 1                                  | DL1       |        | dead   | St       |
| 2                                  | LL1       |        | live   | St       |
| →3                                 | WIND 1    |        | wind   | St       |
|                                    |           |        |        |          |
|                                    |           |        |        |          |
| <                                  |           |        |        | >        |
| ٢                                  |           | Delete | Delete | ><br>all |

## ภาพที่ 283 การกำหนด Load Types

7. ทำการสร้างแบบจำลองโครงสร้าง (อ้างอิงจากปฏิบัติการที่ 1)

| 1 | '  | 1   | 1    | 1 |    | 1 | 4 | 1 | 1   | 1   |     |            |  |
|---|----|-----|------|---|----|---|---|---|-----|-----|-----|------------|--|
| 4 |    |     |      |   | ,  |   |   |   | pZ= | -15 | .00 |            |  |
|   |    |     |      |   |    |   |   |   |     |     |     |            |  |
|   | FX | =75 | 5.00 |   |    |   |   |   |     |     |     |            |  |
| . |    |     | c    | - |    |   |   |   |     |     |     | <b>F</b> h |  |
|   |    |     |      |   |    |   |   |   |     |     |     | -          |  |
|   |    |     |      |   |    |   |   |   |     |     |     |            |  |
|   |    |     |      |   |    |   |   |   |     |     |     |            |  |
| - |    |     |      | 1 |    |   |   |   |     |     |     |            |  |
|   |    | •   |      |   |    |   |   |   | •   | •   |     |            |  |
|   |    | •   |      |   |    |   |   |   |     |     |     |            |  |
|   |    | •   |      | × | cf | • | • |   | •   | •   |     |            |  |
|   |    |     |      | 1 |    |   |   |   |     | •   |     | •          |  |
| • |    |     |      | 1 |    |   | • |   |     | •   |     | •          |  |
| , |    |     |      | ł |    |   | • |   | •   |     |     |            |  |
|   |    |     |      | 1 |    |   |   |   |     |     |     |            |  |
|   |    | •   |      | 1 |    |   |   |   | •   | •   |     | •          |  |
| , |    | •   |      |   |    |   |   |   |     |     | •   |            |  |
|   |    |     |      |   |    |   |   |   |     |     |     |            |  |

## ภาพที่ 284 แรงกระทำกับโครงสร้าง

- 8. สร้าง Load combination โดยเมนู Load / Manual Combination โดยสร้าง
  - a. Ultimate Limit State, ULS = 1.0 DL + 1.0 LL + 1.0 WL
  - b. Service Limit State, SLS = 1.0 DL + 1.0 LL + 1.0 WL

| R Combine  | ations       |             |               |        |                      |             | -                  |      | × |
|------------|--------------|-------------|---------------|--------|----------------------|-------------|--------------------|------|---|
| Co         | ombination:  | 4:COMB1:ULS |               |        |                      |             | ~                  | ]    |   |
| Case list: |              |             |               |        | List of cases in     | combina     | ation:             |      |   |
| Nature:    | All          | $\sim$      |               | Factor |                      | No.         | Case r             | name |   |
| No.        | Case name    |             | ><br>>><br><< |        | 1.00<br>1.00<br>1.00 | 1<br>2<br>3 | DL1<br>LL1<br>WIND | 1    |   |
| < Eactor:  | auto         | >           |               |        |                      |             |                    |      |   |
|            | Factor defin | ition       |               | ۲      |                      |             |                    |      | > |
| New        | Change       | e Delete    |               |        | Apply                | Clo         | se                 | Help |   |

# ภาพที่ 285 การสร้าง Load Combination

Computer Applications in Structural Engineering

- 9. ทำการวิเคราะห์โครงสร้าง
- 10. ไปยัง Layout Steel/Aluminum Design

| Ven - C | ses 1 (DCI) |       |       |       | -11 |       |   |     |   |    |     |     |    |   |    |     |     | 100 BT B   | S Defension - 200 1912 Fr                                            |                    | _      |
|---------|-------------|-------|-------|-------|-----|-------|---|-----|---|----|-----|-----|----|---|----|-----|-----|------------|----------------------------------------------------------------------|--------------------|--------|
|         |             | -10.0 | -14.0 | -12.0 |     | -96.0 | 1 | -40 | 1 | 40 | -10 | -20 | ea | 1 | 10 | 4.0 | 6.0 | FEDAT      | Neders Graps                                                         |                    | av.    |
|         |             |       |       |       |     | F     |   |     |   |    |     |     | 0  |   |    |     |     | - 1        | Derict L                                                             | 1                  |        |
|         |             |       |       |       |     |       |   |     |   |    |     |     | 9  |   |    |     |     |            | Smp -                                                                | Nerter tok: Hr Sep | k is - |
|         |             |       |       |       |     |       |   |     |   |    |     |     |    |   |    |     |     | u –        | OK.                                                                  | 544                | 169    |
|         |             |       |       |       |     |       |   |     |   |    |     |     |    |   |    |     |     |            |                                                                      |                    |        |
| 9       |             |       |       |       |     |       |   |     |   |    |     |     |    |   |    |     |     | e-         |                                                                      |                    |        |
|         |             |       |       |       |     |       |   |     |   |    |     |     |    |   |    |     |     |            |                                                                      |                    |        |
| 5       |             |       |       |       |     | -     |   |     |   |    |     |     |    |   |    |     |     | <u>u</u> – |                                                                      |                    |        |
|         |             |       |       |       |     |       |   |     |   |    |     |     |    |   |    |     |     | 1.11       |                                                                      |                    |        |
|         |             |       |       |       |     |       |   |     |   |    |     |     |    |   |    |     |     | à          |                                                                      |                    |        |
|         |             |       |       |       |     |       |   |     |   |    |     |     |    |   |    |     |     | 10.11      |                                                                      |                    |        |
|         |             |       |       |       |     |       |   |     |   |    |     |     |    |   |    |     |     | ¢-         | verfastor gitars<br>(# Honor verflastere<br>O Cole group verflastore | 283                |        |
|         |             |       |       |       |     |       |   |     |   |    |     |     |    |   |    |     |     |            | Class group design<br>Calescenter                                    | Options            | ] [36  |
| 4       |             |       |       |       |     |       |   |     |   |    |     |     |    |   |    |     |     | ±-         | Elsenge                                                              | 1903               |        |
| 1       | X           |       |       |       |     |       |   |     |   |    |     |     |    |   |    |     |     | PZ KG      | Calculation archive                                                  |                    |        |

#### ภาพที่ 286 Layout ของการออกแบบโครงสร้างเหล็ก

11. ที่หน้าต่าง Calculation กำหนดตัวเลือก Code requirement ตามภาพ

| 💋 Calculations - ASD:1989 Ed. | 9th —           | 1 × 1 |
|-------------------------------|-----------------|-------|
| Verification options          |                 | 1     |
| Member verification:          | 1to3            | List  |
| O Code group verification:    |                 | List  |
| O Code group design:          |                 | List  |
| Optimization                  | Options         | ]     |
| Code requirements             |                 |       |
| Strength:                     | 4               | List  |
| Deformation:                  | 5               | List  |
| Calculation archive           |                 |       |
| Save calculation results      | Results storage |       |
| OK Configuration              | Calculations    | Help  |

## ภาพที่ 287 การตั้งค่า Design Verification

โดยค่า Strength ใช้ Load combination ของ ULS และ Deformation ใช้ SLS

 ทำการกด Calculation โปรแกรมจะแสดงค่า Design Ratio ตามภาพ ชิ้นส่วนที่ ค่า Ratio มากกว่า 1 หมายถึง ชิ้นส่วนที่ไม่ผ่านมาตรฐานการออกแบบ

| ł | 💋 ASD:1989 Ed.9  | th - Member Verif | ication ( SLS ; I | ULS) 1to3 |        |       |         |   | _                                                               |                          | × |
|---|------------------|-------------------|-------------------|-----------|--------|-------|---------|---|-----------------------------------------------------------------|--------------------------|---|
|   | Results Messages | S                 |                   |           |        |       |         | _ | Calc. Note                                                      | Clos                     | æ |
|   | Member           | Section           | Material          | Lay       | Laz    | Ratio | Case    |   |                                                                 | Hel                      | n |
|   | 1 My Simple Bar_ | 😫 H 350x350x10    | STEEL A36         | 41.56     | 72.06  | 1.81  | 4 COMB1 |   | Defie                                                           |                          | P |
|   | 2 My Simple Bar_ | 😫 H 350x350x10    | STEEL A36         | 41.56     | 72.06  | 1.81  | 4 COMB1 |   | Ratio                                                           |                          |   |
|   | 3 My Simple Bar_ | 😢 H 700x300x16    | STEEL             | 35.07     | 153.13 | 1.26  | 4 COMB1 |   | Analysis                                                        | Мар                      | ) |
|   |                  |                   |                   |           |        |       |         |   | Calculation poir<br>Division: n<br>Extremes: n<br>Additional: n | nts<br>= 3<br>one<br>one |   |

### ภาพที่ 288 ผลการ Verify

 ทำการกด ไปยังชื่อของชิ้นส่วน โปรแกรมจะแสดงรายละเอียดของแรงภายใน และ หน่วยแรงที่ยอมให้ในแต่ละชิน้ ส่วน

| 🗲 RESULTS - Code - ASD:1989                                                     | Ed.9th                                                        |                                                                                 | _                                 |         | $\times$ |
|---------------------------------------------------------------------------------|---------------------------------------------------------------|---------------------------------------------------------------------------------|-----------------------------------|---------|----------|
| Auto<br>H 350x350x106                                                           | Bar: 1 My Simple Bar<br>Point / Coordinate: 1<br>Load case: 4 | _1<br>/ x = 0.00 L = 0.00 m<br>COMB1 (1+2+3)*1.00                               | Incorrect section                 | ОК      | :        |
| Simplified results Detailed resul                                               | ts                                                            |                                                                                 |                                   | Chan    | ige      |
| Ly = 6.00 m Ky = 1.00<br>Lz = 6.00 m Kz = 1.00                                  | KL/ry = 41.56<br>KL/rz = 72.06                                | Lb = 6.00 m<br>Cb = 1.00                                                        | UNS = Noncompact<br>STI = Compact |         |          |
| INTERNAL FORCES<br>Fx = 7.35 kN                                                 | My = -450.00 kN*                                              | m                                                                               | Vz = 75.00 kN                     | Force   | es       |
| CALCULATED STRESSES<br>fa = 0.54 MPa<br>fbcy = 269.68 MPa<br>fbty = -269.68 MPa | fvz = 17.07 MPa                                               | ALLOWABLE STRESSES<br>Fa = 111.80 MPa<br>Fbcy = 148.93 MPa<br>Fbty = 148.93 MPa | Fvz = 99.28 MPa                   | Calc. N | lote     |
| RESULTS<br>fa/(0.6*Fy) + fbcy/Fbcy = 1<br>fvz/Fvz = 0.17 < 1.00 ASD             | .81 > 1.00 ASD (H1-2)<br>(F4)                                 |                                                                                 |                                   | Help    | p        |

# ภาพที่ 289 รายละเอียดการตรวจสอบกับ Design code

#### แบบฝึกหัด

ให้ทำการเปลี่ยน Section ให้ชิ้นส่วนโครงสร้างทั้งหมด ในแบบจำลอง มีค่า Ratio น้อยกว่า 1